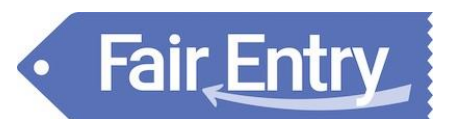

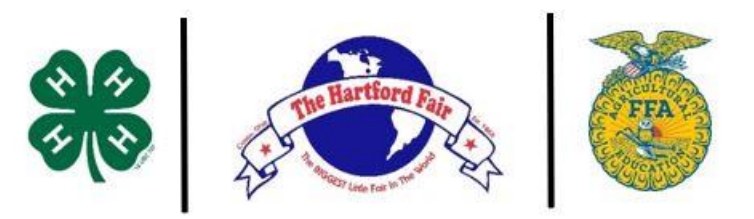

#### Hartford Fair 4-H & FFA BREEDING BEEF and MARKET HOG Exhibitors...

All Breeding Beef and Market Hog project animals intended to be shown at the 2024 Hartford Fair must have their identification information added in FairEntry by the deadline(s) listed below. Please review these instructions in their entirety prior to logging in through the website.

#### 2024 Hartford Fair Animal Identification Dates...

- Breeding Beef Photo / ID Submission: April 15 May 15, 2024
   Photos: Full Side View AND close-up photo of ear tag in ear
   Needed: 840 RFID Tag # | Breed | Registration # (if application)
- Market Hog Photo / ID Submission: April 15 May 15, 2024
   Photos: Full Side View AND Front View
   Needed: Ear Notch or Visual Tag # | Barrow or Gilt | Animal Markings

Both 4-H and FFA members will enter their animals in FairEntry through the portal located at <u>https://hartfordfair.fairentry.com</u> The flowchart on the following page should assist you in determining how you should login to FairEntry. As you work to upload animal identification materials, please ensure that you have these instructions, along with all appropriate animal information available to reference.

<u>Breeding Beef members...</u> Please ensure that your cow / heifer has an 840 RFID tag placed in their ear. If you are in need of a tag, you can obtain one from the Hartford Fair Office or Licking County Extension Office at no cost. Tag must be in place prior to uploading photos into FairEntry.

— To obtain Premise ID / RFID tags for your farm (multiple animals): Apply for a Premises Number – complete ODA Premises Registration Form. <u>https://go.osu.edu/ODAPremiseForm</u> (or search ODA Premise Registration Form). Once you have your Premise Number you can contact The Ohio Cattlemen's Association and they will ship you FREE EID tags.

<u>Market Hog members..</u>. Please ensure that your market hog has either ear notch or ear tag identification. That identification number will be needed when uploading photos into FairEntry.

As questions arise, please email Lisa McCutcheon (<u>mccutcheon.46@osu.edu</u>) or Adrienne Anderson (<u>anderson.1410@osu.edu</u>).

### Sample Photos (Breeding Beef):

Fair Entry

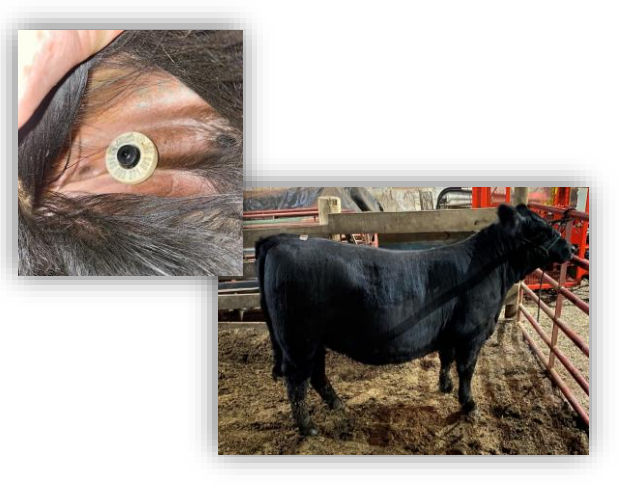

Sample Photos (Market Hog):

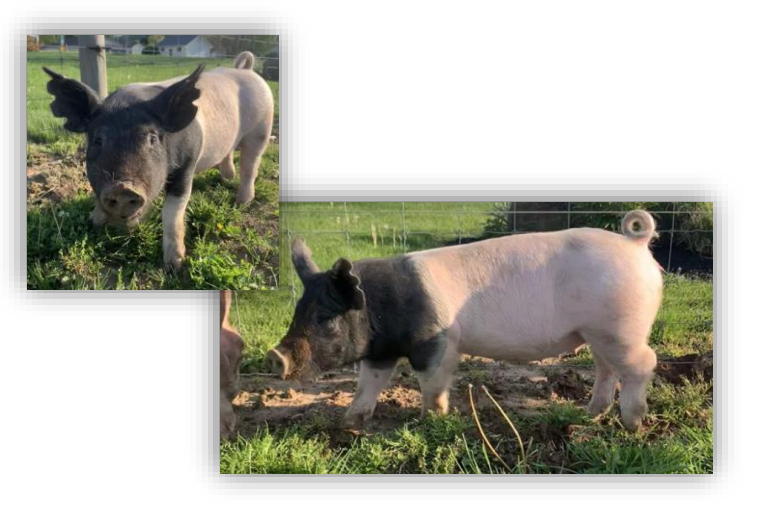

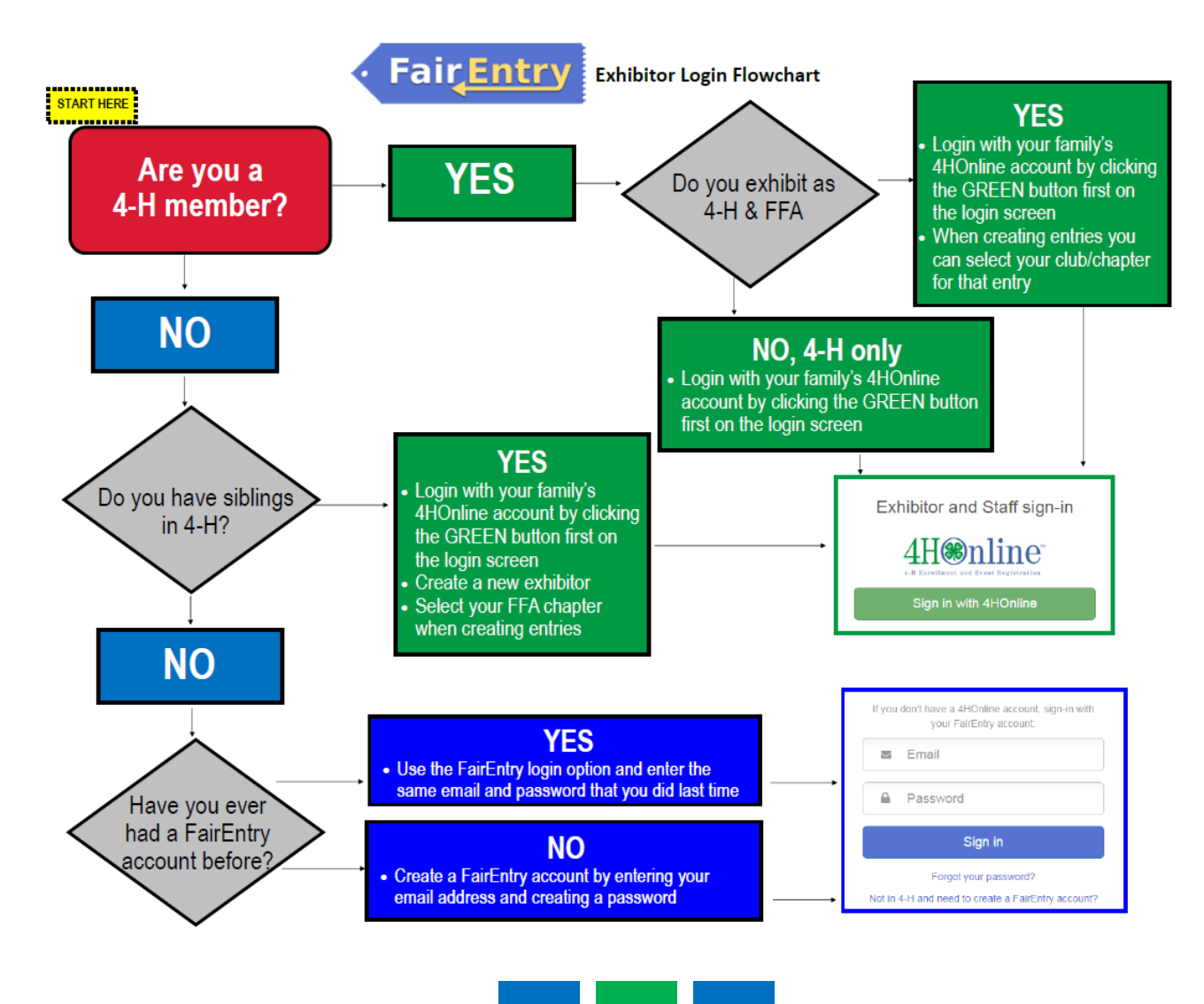

# Animal Identification for Exhibitors

## Before You Start

#### Animal ID does NOT register you or create entries into your fair.

Adding animals using the Animal ID process makes those animals available to be selected during the registration and entry process for the fair. Animal ID dates end before the entry dates begin.

| Steps                                                                                                    | 4-H Exhibitor and 4-H Staff                                                                                                    |  |  |
|----------------------------------------------------------------------------------------------------|----------------------------------------------------------------------------------------------------|--|--|
| 1. Login to your fair using your 4-H Online or FairEntry                                                                                                    | Sign-In                                                                                                    |  |  |
| <ul> <li>account.</li> <li>NOTE: in order to use the 4-H Online login account, you must be a fully approved active member in 4-H Online for the current year.</li> <li>If you are a member of both 4-H and FFA, login using the 4-H Online login.</li> <li>If you have made entries through FairEntry in a fair in a previous year, you have an account. You can use the "Forgot your password?" link if you have forgotten the password you used on your account.</li> <li>If you do not already have an account in FairEntry, create a new account using the "Not in 4-H Online and need to create a FairEntry exhibitor account?" link.</li> </ul> | Cicket Area Contraction of Contraction Contraction Con |  |  |
|                                                                                                    | or                                                                                                    |  |  |
|                                                                                                    | FairEntry Exhibitor, Staff and Online Auction Buyer Sign-In   If you don't have a 4HOnline account, sign-in with your FairEntry account: <ul> <li>FairEntry</li> <li>FairEntry</li> </ul> Image: Image: I                                                             |  |  |
| 3. When you have logged in, you will see the dates that                                                                                                    |                                                                                                    |  |  |
| Animal ID is open.                                                                                                    | Animal ID is currently Open Animal Identification                                                                                                    |  |  |
| 4. Click on the blue "Register an animal" button.                                                                                                    | 11/15/2023 - 12/15/2023 Register an animal                                                                                                    |  |  |
|                                                                                                    |                                                                                                    |  |  |

Fair Entry

## Animal ID

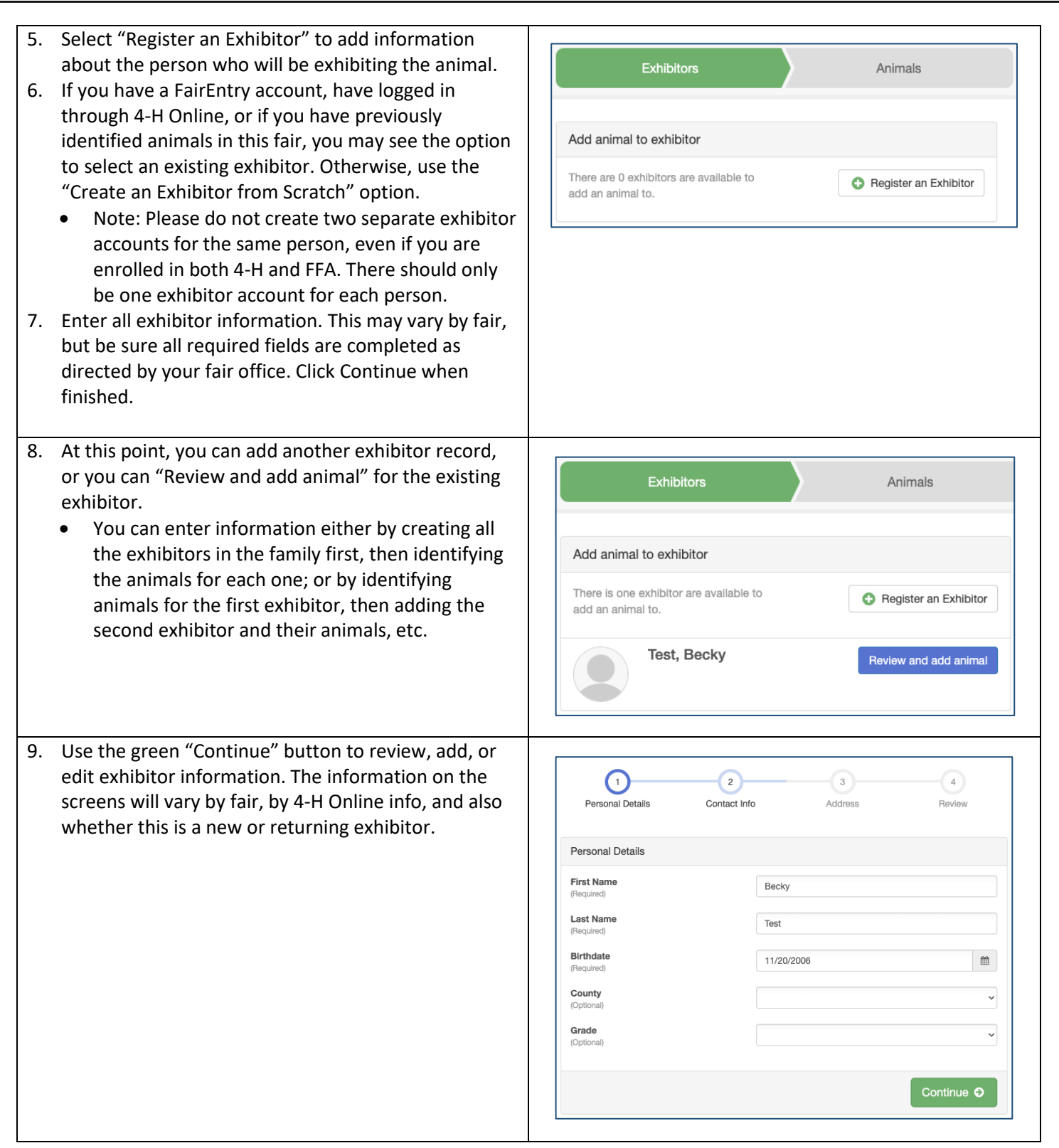

Fair Entry

## Animal ID

| • Fair Entry                                                                                                    |                                      |                            |                   | Animal ID       |
|----------------------------------------------------------------------------------------------------|--------------------------------------|----------------------------|-------------------|-----------------|
| 10. When you reach Step 4 (Review), and all information is correct, click Continue to Animals.                                                             | Personal Details                     | Contact Info               | Address           | 4<br>Review     |
|                                                                                                    | Please review the                    | exhibitor.                 | Contin            | ue to Animals O |
|                                                                                                    | Personal Details                     | Edit                       | Contact Info      | Edit            |
|                                                                                                    | First Name                           | Becky                      | Email             |                 |
|                                                                                                    | Last Name                            | Test                       | Home Phone        | 123-456-7890    |
|                                                                                                    | Birthdate                            | 11/20/2006                 | Cell Phone        |                 |
|                                                                                                    | Conder                               |                            | Centrione Carrier |                 |
|                                                                                                    | Address                              | Edit                       |                   |                 |
|                                                                                                    | 1234 to fr<br>lumberton, NC<br>28358 |                            |                   |                 |
| 11. Select the Animal Type from the drop-down menu,<br>then fill out all fields as requested. Fields marked<br>with an asterisk are required. Click Finish | Exhibitors Animals                   |                            |                   |                 |
| 12. If there are file uploads requested or required for this                                                                                               | Animal                               |                            |                   |                 |
| animal, that screen will appear next.                                                                                                    | Animal Type                          | Beef, Breeding 4-H & FFA V |                   |                 |
|                                                                                                    | Birthdate                            | 11,                        | 11/27/2022        |                 |
|                                                                                                    | Breed                                | Ma                         | Maine-Anjou ~     |                 |
|                                                                                                    | Registration Number                  | 234                        | 23434123          |                 |
|                                                                                                    | RFID Number                          |                            |                   |                 |
|                                                                                                    | Tag *                                | ТН                         | OR                |                 |
|                                                                                                    | Finish                               |                            |                   |                 |
|                                                                                                    |                                      | Fin                        | ish O             |                 |

# Fair Entry

# Animal ID

- 13. Continue to add animals for this exhibitor by using the Add an Animal button. Notice that you can delete or edit animal information if you need to do that.
- 14. When you are done with all the animals for this exhibitor, click on the green Exhibitors tab at the top of the screen to add another exhibitor and their animals.
- 15. When you are done with all animals for all exhibitors in this family, use the green Finished button to exit the process and return to the original screen.

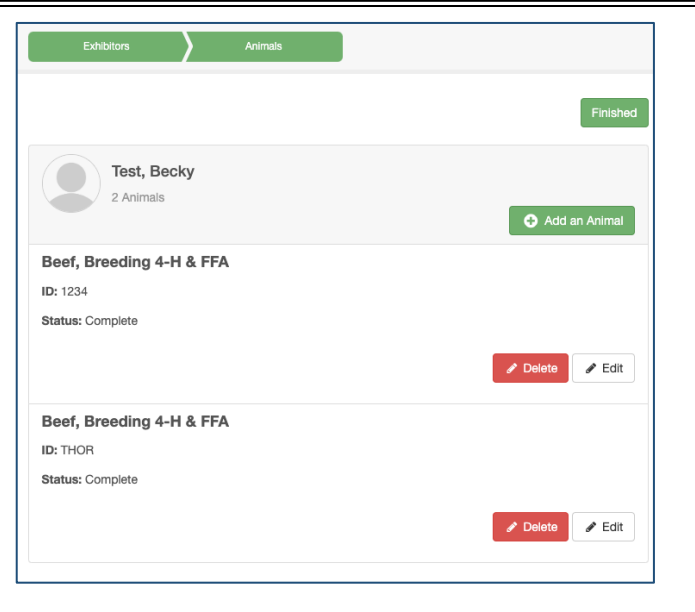

## A Few Helpful Tips

- Be sure to use the same login for Animal ID as you use for creating entries for your fair. The animals identified will only be available to exhibitors using this same login. It is important that you not create multiple profiles within the system!
- While Animal ID is "Open" for your fair in FairEntry, you can login again to add more animals to your account, if you have more that need added after you log out the first time. (Note: Animal ID dates and entry dates cannot overlap, so when you log in, you will EITHER be able to identify animals, OR make entries into the fair.)

#### 2024 Hartford Fair Animal Identification Dates...

- Breeding Beef Photo / ID Submission: April 15 May 15, 2024
   Photos: Full Side View AND close-up photo of ear tag in ear
   Needed: 840 RFID Tag # | Breed | Registration # (if application)
- Market Hog Photo / ID Submission: April 15 May 15, 2024
   Photos: Full Side View AND Front View
   Needed: Ear Notch or Visual Tag # | Barrow or Gilt | Animal Markings